インターネット出願サイト トップ画面

ミライコンパスに登録したメールアドレスとパスワードを入力してログイン

(はじめて手続きする方は、 はじめての方はこちら をクリックし、ユーザー登録してください。)

|                                                                                                    | お読みください                                                                                                    |
|----------------------------------------------------------------------------------------------------|----------------------------------------------------------------------------------------------------|
| 大妻嵐山中学校のネット出願へようこそ                                                                                                    |                                                                                                    |
|                                                                                                    | 学校からのお知らせ                                                                                                    |
| 【はじめて手続される方へ】<br>・ ユーザID(メールアドレス)をはじめて登録される方は、下のボタン<br>をクリックしてください。<br>・ miraicompassサイトでmcID (共通ID) として登録された方は、ログ<br>インにお進みください。<br>はじめての方はこちら | ①出類期間(特切)は以下の通りです。<br>試験区分ごとに特切目は異なります。<br>・問題生:2021年11月30日(以)23:59<br>・まなび力、まなび力エキスパート、第1回一般:2022年1月7日(金)23:59 まで<br>で<br>・第2回一般、大要供学:2022年1月20日(月・祝)12:59 まで<br>・第3回一般:2022年1月22日(土)23:59 まで |
| 【ユーザID登録がお済みの方へ】<br>・ 登録済みのユーザID(メールアドレス)、パスワードを入力のうえ、<br>「ログイン」をクリックしてください。                                                                    | ②人学様定料:22,000円<br>一石延期の場合は、入試2回分まで22,000円で受験することができます。<br>: 追加出願の場合は、1試験につき5,000円追加となります。なお、検定科決済<br>後の申込内容間違いによる取消,返金は一切できませんのでご注意ください。一旦納入された検定料はいかなる場合でも返金いたしません。                           |
| <ul> <li>メールアドレスの変更を希望される場合は、ログイン後、「メールアドレス変更」より変更してください。</li> </ul>                                                                            | システムに関するお知らせ                                                                                                    |
| メールアドレス<br>email                                                                                                    | システムからのお知らせはありません                                                                                                    |
| パスワード □ パスワードの伏字解除                                                                                                    |                                                                                                    |
| Password                                                                                                    |                                                                                                    |
|                                                                                                    |                                                                                                    |

#### 受験者名を選択してください

| 200大妻嵐山中学校                                           | ログアウト |
|------------------------------------------------------|-------|
| 志願者選択                                                |       |
| 志願者を追加したい方はごちら                                       |       |
| <sup> </sup> <del>                            </del> |       |
|                                                      |       |

### 新規手続きへをクリック

| <b>企</b> 大妻      | 嵐山中学校                |                            | マイページ                                      | ログイン情報変更         | 志願者情報変更 | 申込履歷 | ログアウト |
|------------------|----------------------|----------------------------|--------------------------------------------|------------------|---------|------|-------|
| オオツマ ウン          | <b>メコ</b> さんのマイペー    | -ÿ                         |                                            |                  |         |      |       |
| 申込履歴・配信メー        | ールを確認する              |                            |                                            |                  |         |      |       |
| 申込履歴             |                      |                            |                                            |                  |         |      |       |
| 申込履歴情報はあ<br>申込番号 | りません。<br>入試区分        | 申込日                        | 支払方法                                       | 入金情報             |         | 受験票  |       |
|                  |                      |                            |                                            |                  |         |      |       |
|                  | 1つの <i>)</i><br>画面右」 | <−ルアドレスで、双子<br>≤メニューの「志願者情 | など複数名の出願を行う場合<br>報変更」をクリックし、志願<br>新規申込手続きへ | 、<br>者を追加してください。 |         |      |       |

# 入試区分 1月入試を選択し次へ

|                                                  | CONTRACT CONTRACT                    |                          |           |           |                |
|--------------------------------------------------|--------------------------------------|--------------------------|-----------|-----------|----------------|
| ep1 入試区分選択                                       |                                      |                          |           |           |                |
| しば区分泌却                                           |                                      |                          |           |           |                |
| 入机应力进入                                           |                                      |                          |           |           |                |
| 入試                                               | <b>区分</b>                            |                          |           | <u>·</u>  |                |
|                                                  | 道んでください<br>1月入試(申込期間:                | 12/1~1/22)               |           |           |                |
| お知らせ                                             |                                      |                          |           |           |                |
| 妻嵐山中学校「令和4年度 生徒募<br>システムの構成上、Step2(出願†<br>ございます。 | 真要項」を参考にしながら進めてく<br>青報入力)において、スクールバス | ださい。<br>(本校会場のみ)のご利用の有無を | 先に伺っております | 。入試区分・試験会 | 場等の違択は、Step3以降 |
| WWW 7 MALERA & IRVINING LAND WAS IN              | 66 306 306                           |                          |           |           |                |

## 規約同意書をお読みになり、同意して次へをクリック

|    | マイページ ログイン情報変更                                                         | 志願者情         |   |
|----|------------------------------------------------------------------------|--------------|---|
| 1  | 規約同意確認(最後までスクロールしてお読みください)                                             | ×            |   |
|    |                                                                        |              |   |
|    | 当社では個人情報の取扱いに関する苦情、相談をE-mail、郵<br>便、電話にて受け付けております。下記の受付窓口にご連絡く<br>ださい。 |              |   |
|    | 住所 〒140-8506<br>東京都品川区東品川四丁目12番2号<br>品川シーサイドウエストタワー                    |              |   |
|    | 電話 03-3458-9974<br>E-mail kojinjoho@dcs.co.jp<br>[受付時間] 9:00~17:00     |              |   |
|    | (土・日・祝日・年末年均は除く)<br>※出願手続きに関するお問い合わせは<br>順周下部の「お問合せ先」へご連絡ください。         | ł            |   |
|    | 学校法人大妻学院 プライバシーポリシー (個人情                                               |              |   |
| 領情 | 報保護方針)                                                                 | ( <b>Z</b> ) | 9 |
| 【※ | 学校法人大要学院 プライバシーボリシー(個人情報保護方針)は、 <u>ごちら</u> を<br>ご覧ください。                | Ļ            |   |
|    | 同意しない                                                                  |              |   |

出願情報(受験生、保護者)、スクールバス利用の有無等を入力します

| 入試区分選択 出願情報入力 試驗         | 選択 お支払い方法の入力 出願情報の確認 送信完了     |        |
|--------------------------|-------------------------------|--------|
| Step2 出願情報入力             |                               |        |
| 志願者情報入力                  |                               |        |
| 志願者氏名(漢字) 💩              | 姓: 名:                         | (全角)   |
| 志願者氏名(力ナ) 💩              | tरनः 📃 🕹 ×नः                  | (金角カナ) |
| 正しく登録できない氏名等漢字の有<br>無 8月 | ○ なし ○ あり                     |        |
| 生年月日 💩 🕱                 | <b>₩ ×</b>                    |        |
| 住所                       | □ 海外の方はチェック                   |        |
| 爭使番号 💩                   | 1234567 住所政策 (平角数字: パイプンなし7桁) |        |
| 都道府県 💩                   | 選んでください 🗸                     |        |

# 入力後、試験選択画面へ

| - (YANF) |
|----------|
| - (YANF) |
|          |
|          |
| ださい 🗸    |
|          |
|          |
|          |

# 試験日・会場・試験教科 を選択

| 試験検索                                 |                                      |        |        |
|--------------------------------------|--------------------------------------|--------|--------|
| 出願する試験を検索し、画面中段の<br>(同時に複数出願する場合は、繰り | )選択ボタンを押してください。<br>)返し検索・追加を行ってください) |        |        |
| 入詞                                   | <b>区分</b> 1月入試                       |        |        |
| ir                                   | 2010日 選んでください                        | ~      |        |
| 试想                                   | 会場 1月10日 午前 1月10日 午前 1月10日 午前        |        |        |
| 試験・入計                                | 1月11日 午後<br>1月23日 午前                 |        |        |
| ****                                 | -                                    |        |        |
| 快発されに試験                              |                                      | Lana C | N88 HD |

### 選択した入試区分、試験名、試験日を確認して をクリック

| (1-34) - 1900 - 1900 - 1900 - 1900 - 1900 - 1900 - 1900 - 1900 - 1900 - 1900 - 1900 - 1900 - 1900 - 1900 - 1900 |                          |                       |             |
|----------------------------------------------------------------------------------------------------|--------------------------|-----------------------|-------------|
| 入試区分                                                                                                    | 1月入試                     |                       |             |
| 試験日                                                                                                    | 1月10日 午前                 | ~                     |             |
| 試験会場                                                                                                    | 本校会場                     |                       |             |
| 試験・入試教科                                                                                                    | まなび力入試 国語・算数 🗸           |                       |             |
| 検索された試験                                                                                                    |                          |                       |             |
| 入試区分                                                                                                    | 試験名                      | 試験日                   | 選択          |
|                                                                                                    | 【本校会場】まなびカ入試 国・算         | 1月10日 午前 08:40        | ≫ 選択        |
| 人叫赵方                                                                                                    | 四.陳石<br>【本校会場】まなび力入試 国・算 | 武殿口<br>1月10日 午前 08:40 | 〕選択<br>≫ 選択 |

試験の内容が正しければ をクリック(やり直す場合は 選択 をクリック)

| 人叫区方                  | 試験名                                              | 試験日            | 選択解除 |
|-----------------------|--------------------------------------------------|----------------|------|
| 1月入試                  | 【本校会場】まなび力入試 国・算                                 | 1月10日 午前 08:40 | 選択解除 |
|                       |                                                  |                |      |
| 申込済試験                 |                                                  |                |      |
| 入試区分                  | 試験名                                              | 試験日            |      |
| お知らせ<br>◆一括出願される場合は、入 | 式2回分まで22, 000円で受験することができます。<br>同につき5. 000円となります。 |                |      |

試験区分・試験名・試験日・受験料を確認。支払い方法を選択し確認画面へをクリック (手数料は支払い方法によって違います)

| 入試区分                                                                                                    | 試験名                                                                            | 試験日              |
|----------------------------------------------------------------------------------------------------|--------------------------------------------------------------------------------|------------------|
| 1月入試                                                                                                    | 【本校会場】まなび力入試 国・算                                                               | 1月10日 午前 08:40   |
|                                                                                                    |                                                                                | 受験料・検定料 ¥22,000- |
|                                                                                                    |                                                                                |                  |
|                                                                                                    |                                                                                |                  |
| クレジットカ                                                                                                    | ארנ                                                                            | [事務手数料 ¥682-]    |
| クレジットカ                                                                                                    | j- ř                                                                           | [事務手数科 ¥682-]    |
| <ul> <li>クレジットオ</li> <li>コンビニエン</li> </ul>                                                                                                    | )-ド<br>/2ストア                                                                   | [事務手数科 ¥682-]    |
| <ul> <li>クレジットオ</li> <li>コンビニエン</li> <li>ペイジー・á</li> </ul>                                                                                                    | コード<br>バストア<br>2融機関ATM (現金)                                                    | [事務手数料 ¥682-]    |
| <ul> <li>クレジットオ <ul> <li>コンビニエン</li> <li>ペイジー・全</li> </ul> </li> </ul>                                                                                                    | コード<br>バスストア<br>全融機関ATM (現金)<br>HBBAIMS-22/15                                  | [事務手数料 ¥682-]    |
| <ul> <li>クレジットオ <ul> <li>コンビニエン</li> <li>ペイジー・全</li> <li>ペイジー・全</li> </ul> </li> </ul>                                                                                                    | コード<br>バストア<br>設施機製ATM (現金)<br>(戦略ATM (現金)<br>注触機製ATM (カード・通端)                 | [事務手数料 ¥682-]    |
| <ul> <li>クレジットオ</li> <li>コンビニエン</li> <li>ペイジー・4</li> <li>&lt;a href="mailto:complex:complex:com&lt;/td&gt;<td>コード<br/>バストア<br/>設施機製ATM (現金)<br/>総務MIMIC2VIT<br/>記録機製ATM (カード・通帳)<br/>HBMAIMIC2VIT</td><td>[事務手数料 ¥682-]</td></li></ul> | コード<br>バストア<br>設施機製ATM (現金)<br>総務MIMIC2VIT<br>記録機製ATM (カード・通帳)<br>HBMAIMIC2VIT | [事務手数料 ¥682-]    |
| <ul> <li>クレジットオ</li> <li>コンビニエン</li> <li>ペイジー・4</li> <li>二利用可能な会話</li> <li>ペイジー・4</li> </ul>                                                                                                    | カード                                                                            | [事務于数科 ¥682-]    |

志願者情報と保護者情報の確認し、申込内容と志願者情報欄に**√**を入れます。 上記内容で申込むをクリック。

| 上記入力内容にお間違えはありませんか。「上記内容で申込む」ボタンクリック後、修正ができなくなります。<br>クリックする前に以下の項目を再確認し、誤りがなければチェックをつけてください。 |
|-----------------------------------------------------------------------------------------------|
| 申込內容                                                                                          |
| 大妻嵐山中学校                                                                                       |
| お申込みの試験は以下の内容でお開違えはありませんか     【本校会場】まなび力入試 国・算 1月10日 午前 08:40                                 |
| 志願者情報                                                                                         |
| □ 志願者氏名(漢字) は志願者本人の氏名ですか                                                                      |
| 生年月日 は志願者本人の生年月日ですか                                                                           |
| □ 住所は全て入力されていますか(入力可能文字数を超える場合を除く)                                                            |
| ○ その他申込内容に誤りはありませんか                                                                           |
| 戻る  上記内容で申込む                                                                                  |

コンビニ支払を選択した方は受験料を期限までにお支払いください。

支払い後、マイページから「受験票」をクリックし, ダウンロードし印刷します。